# Anleitung zur Registrierung der Safetydoc-Software

Die Software Safetydoc liegt allen Safetytest-Prüfgeräten mit Speicher bei. Die Software kann in zwei Lizenzarten betrieben werden:

#### Als Vollversion:

Die Funktionen **"Word Protokoll generieren"**, **"In einer neuen Excel-Mappe speichern"** und **"An eine vorhandene Excel-Mappe anfügen"** sind uneingeschränkt nutzbar. Hierfür ist die Registrierung notwendig, diese ist kostenpflichtig, die Kosten hierfür werden bei der Registrierung berechnet oder wurden bereits bei einer früheren Bestellung abgerechnet.

### Als Demo (Basic):

Nur die Funktion **"Word Protokoll generieren"** ist uneingeschränkt nutzbar. Die Funktionen **"In einer neuen Excel-Mappe speichern"** und **"An eine vorhandene Excel-Mappe anfügen"** sind nur 30 Tage lang nutzbar. Für den Demo-Betrieb ist <u>KEINE Registrierung</u> nötig und es entstehen Ihnen keine weiteren Kosten.

Bei der Installation werden Sie zuerst aufgefordert ihre Daten einzugeben:

Programm Setup - SafetyDoc V6.2

X

| C:\Program Files (x86)\  | SafetyDoc\         |                                                                                  |  |
|--------------------------|--------------------|----------------------------------------------------------------------------------|--|
| SW Disk Code *           | 00001              | beginnt mit 61 (siehe CD-Aufdruck). DEMO-Versionen benötigen keine Registrierung |  |
| Firma *                  | Safetytest         |                                                                                  |  |
| Abteilung                |                    |                                                                                  |  |
| Name *                   | Brehm              |                                                                                  |  |
| Straße *                 | Industriestr. 17   |                                                                                  |  |
| Postleitzahl *           | 96114              |                                                                                  |  |
| Stadt *                  | Hirschaid          |                                                                                  |  |
| Telefon *                | 09543443169        |                                                                                  |  |
| Fax *                    | 095434430000       |                                                                                  |  |
| Email                    |                    |                                                                                  |  |
| Land (Abkürzung)*        | DE                 |                                                                                  |  |
| Gekauft bei*             | ST                 |                                                                                  |  |
| Länderkürzel: z.B. D fü  | ,<br>r Deutschland | I. CH für Schweiz. A für Österreich etc.                                         |  |
| Bitte alle mit * gekennz | eichneten Feld     | der ausfüllen                                                                    |  |
|                          |                    | Ende                                                                             |  |
|                          |                    | OK                                                                               |  |

Hierbei sind nur folgende Felder für Sie relevant:

- Firma

Bezeichnet den Firmennamen, sollten Sie sich für die Vollversion der Software entscheiden, wird die erforderliche "Seriennummer zur Freischaltung" auf diesen Namen erstellt.

- Name, Straße, Postleitzahl, Stadt, Telefon, Fax, Land, Gekauft bei Diese Daten dienen nur zur Zuordnung Ihrer Registrierung und werden teilweise auf den Prüfprotokollen unter "Auftragnehmer" abgedruckt.
- SW Disk Code Dieser ist für Sie irrelevant!

Im nächsten Bildschirm entscheiden Sie, welche der beiden Varianten der Software sie nutzen wollen:

| Programmverzeichnis:                                                        |                                                                    |  |  |
|-----------------------------------------------------------------------------|--------------------------------------------------------------------|--|--|
| <c:\program (x88<="" files="" td=""><td>3)\SafetyDoc\&gt;</td></c:\program> | 3)\SafetyDoc\>                                                     |  |  |
| SW Disk Code *                                                              | 00001                                                              |  |  |
| Firma *                                                                     | Safetytest                                                         |  |  |
| Abteilung                                                                   |                                                                    |  |  |
| Name *                                                                      | Brehm                                                              |  |  |
| Straße *                                                                    | Industriestr. 17                                                   |  |  |
| Postleitzahl *                                                              | 96114                                                              |  |  |
| Stadt ×                                                                     | Hirschaid                                                          |  |  |
| Telefon *                                                                   | 09543443169                                                        |  |  |
| Fax *                                                                       | 095434430000                                                       |  |  |
| Email                                                                       |                                                                    |  |  |
| and (Abkürzung)*                                                            | DE                                                                 |  |  |
| Gekauft bei*                                                                | ST                                                                 |  |  |
| e Code-Nummer:                                                              | Seriennr. (bei DEMO nicht notwendig) (RegKarte Fax.:0911-3226212): |  |  |
| 5B0BCFBFE47984                                                              | F843D17A3D2FC2A4                                                   |  |  |
|                                                                             |                                                                    |  |  |
|                                                                             |                                                                    |  |  |
|                                                                             |                                                                    |  |  |
|                                                                             |                                                                    |  |  |
|                                                                             |                                                                    |  |  |
|                                                                             |                                                                    |  |  |

## Sie können lediglich das Feld

## "Seriennr. (bei DEMO nicht notwendig) (Reg.-Karte Fax: 0911-3226212)"

ausfüllen. Wenn Sie sich für die kostenpflichtige Variante (Vollversion) der Software entschieden haben oder diese bereits gekauft haben (siehe Lieferschein und Rechnung!), können Sie nun die Registrierung per "Fax Formular" oder "Email Registrierung" bei uns auslösen. Sie erhalten daraufhin ein Registrierungsdokument, auf dem eine "Seriennummer zur Freischaltung" steht. Geben Sie diese in dem o.g. Feld ein. Sollten Sie die kostenlose Variante (Demo) der Software nutzen wollen, lassen Sie das Feld bitte leer und klicken auf "OK".

Sollten Sie während der Registrierung die Installation abgebrochen haben, können Sie diesen Schritt jederzeit durch starten der "setup.exe" wieder erreichen.